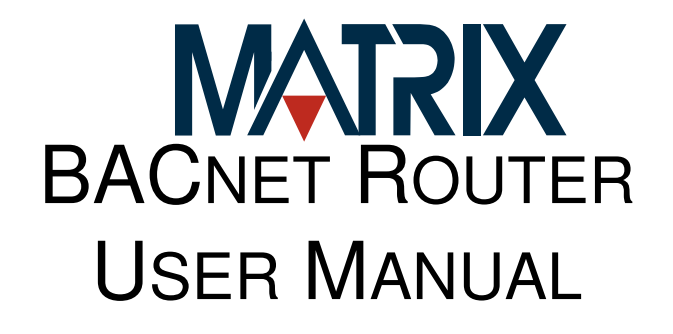

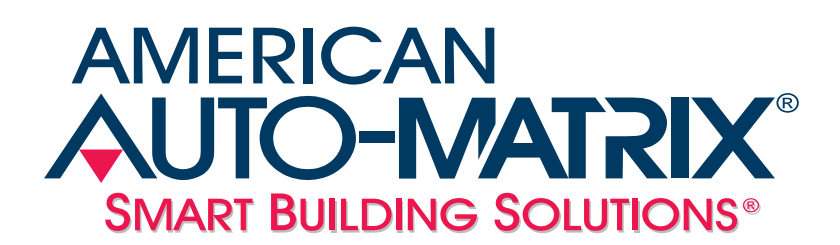

#### MATRIX BACnet Router User Manual

Part Number 1E-04-00-0132

#### © 2009 American Auto-Matrix<sup>™</sup>

This document is protected by copyright and is the property of American Auto-Matrix. It may not be used or copied in whole or in part for any purpose other than that for which it is supplied without authorization. This document does not constitute any warranty, expressed or implied.

Every effort has been made to ensure that all information was correct at the time of publication. American Auto-Matrix reserves the right to alter specifications, performance, capabilities and presentation of this product at any time.

American Auto-Matrix and Auto-Matrix are trademarks of American Auto-Matrix and are not to be used for publication without the written consent of American Auto-Matrix.

All other brand names or product names are trademarks or registered trademarks of their respective companies or organizations.

#### WORLD HEADQUARTERS

American Auto-Matrix One Technology Lane Export, Pennsylvania 15632-8903 USA Tel (1) 724-733-2000 Fax (1) 724-327-6124 Email aam@aamatrix.com www.aamatrix.com

#### 4/27/2009

§1 - Updated models section

6/6/2007 - General Modifications to document

- ▼ §1.4.7 Changed to Browser Support and added supported web browsers
- ▼ §1.4.8 Moved Agency Approvals from §1.4.7
- §2.3.2.3 Included additional information regarding network termination.
- ▼ §3.1.1 Modified default network subnet to a Class B (255.255.0.0) subnet.
- §3.2 Added reference for default username and password credentials.
- ▼ §3.5 Modified BACnet Router Settings table to identify the default Device Instance Number information.
- Deleted un-intentional blank pages at end of §3.9.
- Added Revision History sheet to manual

4/26/2007 - Initial Manual Release

This manual describes the installation and operation of the MATRIX BACnet Router. This document is divided into the following sections, each beginning with a table of contents for the section:

- ▼ One: Product Overview, describing the features of the MATRIX BACnet Router
- Two: Wiring & Installation, detailing the wiring and installation procedures.
- Three: Configuration, providing detailed steps of configuring the product.

This document may contains certain style and formatting conventions for conveying information in a clear and concise manner:

- ▼ BACnet property names are shown in **bold**. For example: **present\_value**.
- properties with the associated object specified are listed with the object followed by a semicolon and then the property. For example: Binary Output 1; present\_value.
- ▼ Menu commands appear with a ">" symbol between levels. For example: File>Open.
- ▼ *Italics* indicate a section of this manual or another publication.
- The following formats are used to highlight important information:

#### NOTE

Notes indicate noteworthy information and appear in boxes with this format separated from the running text.

### CAUTION

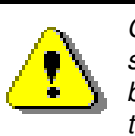

Cautions indicate information that may prevent serious system or user problems and appear in boxes with this format separated from the running text.

### WARNING

Warnings indicate inforamtion that prevent personal injury or equipment damage and appear in boxes with this format separated from the running text.

# **SECTION 1: PRODUCT OVERVIEW**

This section provides a product overview of the MATRIX BACnet Router and its usage with American Auto-Matrix Native Series products, as well as third-party BACnet products.

# IN THIS SECTION

| Overview                          | 1-3 |
|-----------------------------------|-----|
| When Would I Use a Router?        | 1-4 |
| Traditional Operator Workstation  | 1-4 |
| Multi-Vendor MS/TP Integration    | 1-5 |
| Multi-Building Communications     | 1-6 |
| Networking Considerations         | 1-7 |
| MS/TP Medium Rules                | 1-7 |
| MS/TP Network Loading             | 1-7 |
| Specifications                    | 1-8 |
| Quick Start - MATRIX Router Setup | 1-9 |
|                                   |     |

AMERICAN

# 1.1 OVERVIEW

The MATRIX Router is a full-featured BACnet router that directs messages between MS/TP, BACnet/IP (Annex J) and BACnet/Ethernet (8802-3) networks. Compliant to the BACnet standard (ASHRAE 135-2004), the MATRIX Router provides users with the ability to directly monitor and control BACnet system operations with or without an installed building controller solution.

| Product                                                              | Description                                                     |
|----------------------------------------------------------------------|-----------------------------------------------------------------|
| MATRIX Router<br>Single MS/TP Port<br>Part # - MATRIX-BBO            | Single MS/TP Port BACnet Router with BBMD                       |
| MATRIX Router<br>Dual MS/TP Ports with BBMD<br>Part # - MATRIX-BBB-B | Dual-port MS/TP BACnet Router that includes BBMD functionality. |

#### Table 1-1: MATRIX BACnet Router Product Breakout

# **1.2 WHEN WOULD I USE A ROUTER?**

The MATRIX BACnet Router can be implemented in various ways, depending on your project specification. The following section provides an explanation of the most common examples of how the MATRIX BACnet Router would be incorporated.

### **1.2.1 TRADITIONAL OPERATOR WORKSTATION**

In its most simple and basic form, a MATRIX BACnet Router is used to allow an operator workstation or graphical user interface, such as Auto-Pilot or Integra V.A.C, to access networks consisting of MS/TP devices Alternatively, if your operator workstation or graphical user interface can only be configured for one layer type (e.g. BACnet/Ethernet only), the product can be used to route BACnet/Ethernet messages to BACnet/IP.

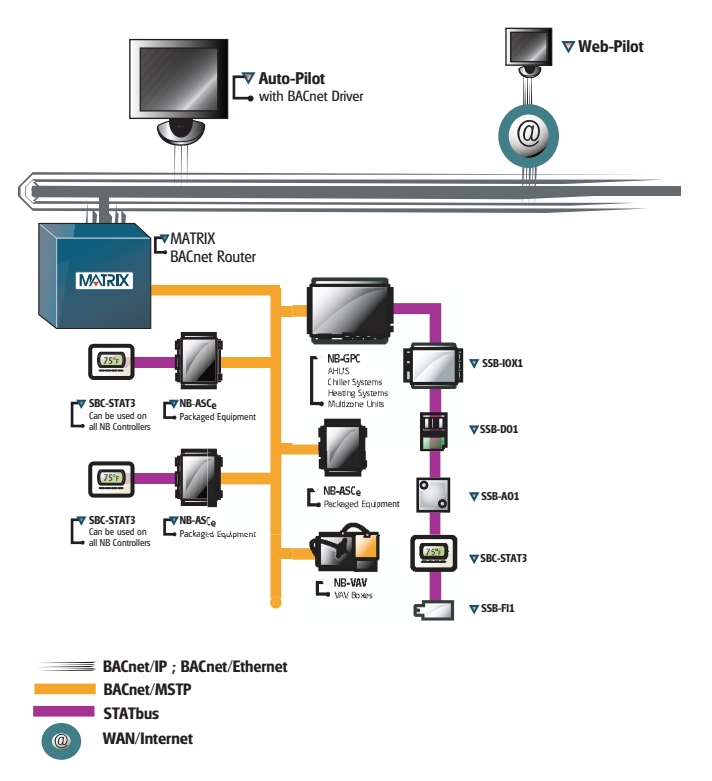

Figure 1-1 Example of a Simple BACnet Network

In the example network sown above, a MATRIX BACnet Router serves as the intermediate connection between an IP/Ethernet network, and the MS/TP network. Requests initiated from the BACnet/IP or BACnet/Ethernet network will be forwarded to the BACnet MS/TP network. Visually, each BACnet MS/TP device will appear as if it were physically connected to the WAN.

### 1.2.2 MULTI-VENDOR MS/TP INTEGRATION

A BACnet router is commonly used to third-party vendor BACnet MS/TP products. This approach allows foe each vendor to communicate on their own physical network without disrupting communications on another network that may contain another third-party vendor.

Although the BACnet standard defines specific characteristics for each communication layer, vendors are permitted to implement optional features that could effect network bandwidth performance negatively. For example, a manufacturer may not support specific MS/TP baud rates or implement slower timing characteristics. For this reason, isolating vendors from one another using a BACnet router has become common practice in multi-vendor installations.

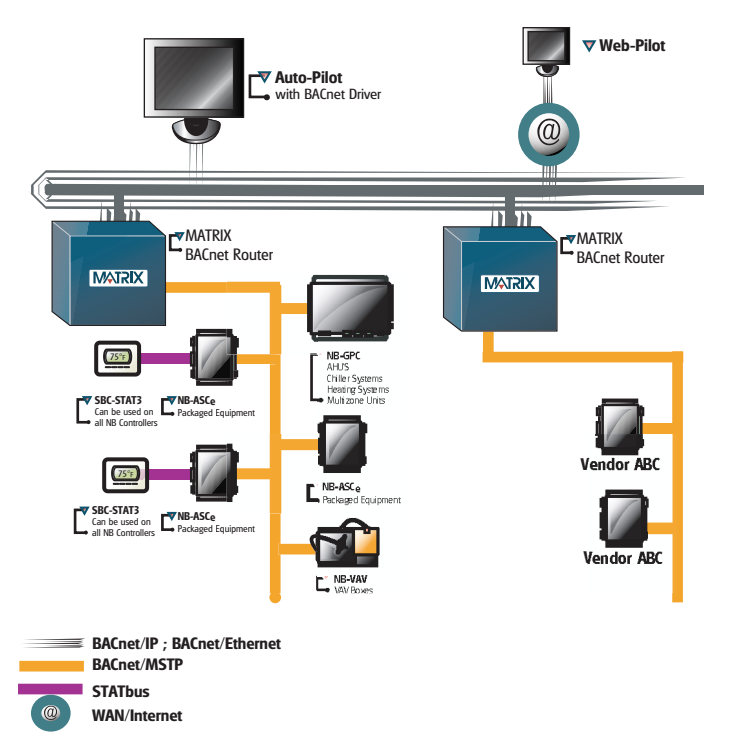

Figure 1-2 Example of a BACnet Network with Third-Party Devices

In the example above, MATRIX BACnet Routers are used to isolate EIA-485 networks between different manufacturers. When integrating with third-party MS/TP devices, American Auto-Matrix recommends using a MATRIX BACnet Router to isolate vendors to their own communication bus. This practice will greatly reduce the potential for communication issues.

### **1.2.3 MULTI-BUILDING COMMUNICATIONS**

Many of the communication capabilities within BACnet/IP are dependent on the use of broadcast messaging. In most IT networks, broadcast messages are blocked or forbidden.

To allow multiple BACnet/IP networks to communicate as flexibly as other traditional Ethernet protocols, select MATRIX BACnet Routers can be configured to act as a BACnet Broadcast Messaging Device (BBMD). A BBMD will take broadcast messages originating from one network and forward them onto other defined networks that have a BBMD or MATRIX BACnet Router configured as a BBMD.

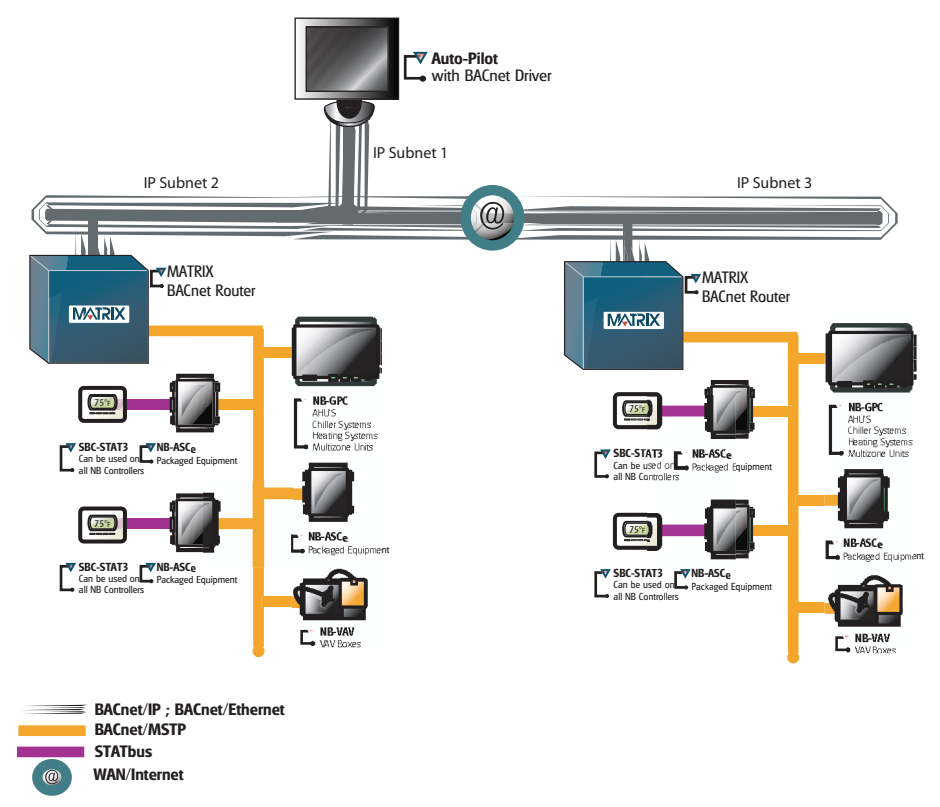

Figure 1-3 BACnet System Architecture with BBMD

In the example above, messages originating from the head-end or either control network using a MATRIX BACnet router can be distributed throughout the entire system in a logical and straight-forward approach. Providing BBMD capabilities within the MATRIX BACnet Router avoid possible network security issues in an existing IT network.

# **1.3 NETWORKING CONSIDERATIONS**

As the MATRIX BACnet router is compliant to the standards of ASHRAE/ANSI 135, there are considerations that must be kept in mind when designing a BACnet inter-network using this product. Following these simple guidelines will ensure project success.

## 1.3.1 MS/TP MEDIUM RULES

Specified by ASHRAE, an MS/TP network shall use shielded, twisted-pair cable with characteristic impedance between 100 and 130 ohms. The maximum length of an MS/TP network is 4000 feet (1200 meters) using 18 AWG cabling. An MS/TP network shall have no "T" or "star" based network connections. Networks requiring a longer distance may utilize an optically isolated repeater to extend this limit.

# **1.3.2 MS/TP NETWORK LOADING**

The MATRIX BACnet Router, as well as American Auto-Matrix Native Series unitary controllers, use halfwatt serial driver technology. Therefore, a serial network of half-watt devices may consist of up to 64 devices total.

The MATRIX BACnet Router has been qualified to accept a network of up to 63 additional BACnet MS/TP devices (router + 63 devices = 64 load limit). This qualification process included verifying electrical network capacitance provisions, as well as optimal bandwidth speed.

While it may be possible to achieve more than the above mentioned limit using media converters and repeaters, American Auto-Matrix discourages applications that exceed this limit. If you need to network more devices as part of an MS/TP network, it is recommended that you purchase additional MATRIX BACnet Router hardware.

# **1.4 SPECIFICATIONS**

### 1.4.1 POWER REQUIREMENTS

- connection: 2 position, 5.08mm Eurostyle
- NEC Class 2 transformer
- 11-29 VAC, 50/60Hz, 2.7A max
- PTC Protection

# **1.4.2 ETHERNET CONNECTION**

- termination count: 1 connection
- connection type: RJ-45, female

# 1.4.3 EIA-485 CONNECTION

- ▼ termination count: 2 connections
- connection type: 3 position, 5.08mm Eurostyle
- data isolation: GMR Data Isolation
- termination: 249ohm, switch selectable
- ▼ biasing: 3.32k, switch selectable
- ▼ led: indication for TXD, RXD, Byte-Error, Parity-Error
- network load: supports up to 64 BACnet devices maximum

# 1.4.4 CPU

- ▼ processor: ARM9 with embedded Linux OS
- memory: 64MB DRAM and 128MB Flash

### 1.4.5 **OPERATING ENVIRONMENT**

- ▼ temperature range: 32-122 F (0-50 C)
- humidity range: 0-80% RH, non-condensing
- ▼ altitude: up to 2000m

### 1.4.6 DIMENSIONS

- ▼ base module: 5.4 x 9.0" (13.72 x 22.86 cm)
- enclosure: 11.0 x 11.0 x 3.50" (27.94 x 27.94 x 8.89 cm)

### 1.4.7 BROWSER SUPPORT

- Microsoft Windows Internet Explorer v6.0 and 7.0
- Mozilla Firefox v2.0 or greater

### **1.4.8 AGENCY APPROVALS**

- FCC
- CE
- ▼ UL

# **1.5 QUICK START - MATRIX ROUTER SETUP**

Use the quick-start to learn the order of tasks to perform when you configure MATRIX Router. The following table lists references where you can go to get additional information.

|    | Task                                                                                                    | In This Document                     | In Other Documents                                                |
|----|----------------------------------------------------------------------------------------------------|--------------------------------------|-------------------------------------------------------------------|
| 1  | Determine the MATRIX Router<br>Device Instance, network numbers,<br>MAC Address (Unit ID), and baud<br>rate for the MS/TP network. | n/a                                  | Site Engineering<br>Documentation                                 |
| 2  | Mount the MATRIX Router hardware.                                                                                                  | Mounting - Page 2-4                  | n/a                                                               |
| 3  | Connect power to MATRIX Router and verify it is operating correctly.                                                               | Power Requirement - Page 2-5         | n/a                                                               |
| 4  | Configure your PC's network card settings                                                                                          | Configuring your Computer - Page 3-3 | PC Documentation<br>Windows On-Line Help                          |
| 5  | Connect to MATRIX Router with web browsing software and login.                                                                     | Login to MATRIX - Page 3-4           | n/a                                                               |
| 6  | Configure Ethernet Settings.                                                                                                    | Ethernet Settings - Page 3-12        | n/a                                                               |
| 7  | Configure EIA-485 (MS/TP) Settings.                                                                                                | EIA-485 Network - Page 3-6           | n/a                                                               |
| 8  | Configure BACnet Router Settings.                                                                                                  | BACnet - Page 3-8                    | n/a                                                               |
| 10 | Configure BBMD Settings                                                                                                    | BBMD - Page 3-20                     | n/a                                                               |
| 11 | Configure Time/Date Settings                                                                                                    | Time/Date Settings - Page 3-16       | n/a                                                               |
| 12 | Connect MATRIX Router to BACnet networks as necessary.                                                                             | Communication Connection - Page 2-6  | n/a                                                               |
| 13 | Perform a system backup of MATRIX<br>Router                                                                                        | Backup - Page 3-17                   | n/a                                                               |
| 14 | OPTIONAL - Use Auto-Pilot BACnet<br>to verify that MATRIX Router is<br>communicating and routing correctly                         | n/a                                  | Auto-Pilot User Manual<br>Auto-Pilot BACnet Driver<br>User Manual |

#### Table 1-2: Quick Start Setup Information for MATRIX Router

# SECTION 2: WIRING AND INSTALLATION

This section describes process for installation and wiring of MATRIX BACnet Router hardware and field network communication connections.

# IN THIS SECTION

| Hardware Layout                 |  |
|---------------------------------|--|
| Mounting                        |  |
| Power Requirements              |  |
| LED Indication                  |  |
| Communication Connections       |  |
| Ethernet Network                |  |
| Cable Type and Length           |  |
| EIA-485 Network                 |  |
| Cable Type and Length           |  |
| Connecting the MS/TP Network    |  |
| Network Termination and Biasing |  |
| LED Indication                  |  |
|                                 |  |

# 2.1 HARDWARE LAYOUT

Connections to the MATRIX BACnet Router are made via ports located on the left side of the controller board. As illustrated below, the device has ports for Main Power, EIA-485 network connectivity and Ethernet connectivity. Depending on the variant of MATRIX BACnet Router purchased, your application may involve using only one of the two available EIA-485 network ports. Other unused ports such as RS-232 and USB are reserved for future use.

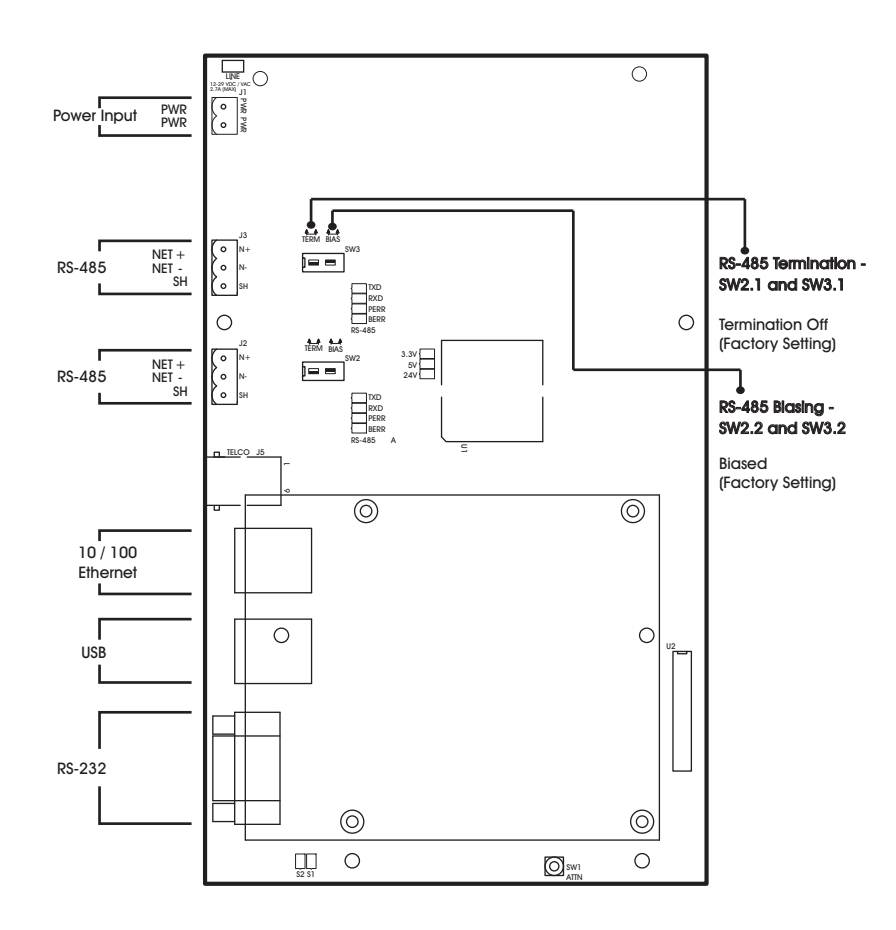

Figure 2-1 MATRIX BACnet Router Network Controller Board Layout

# 2.2 MOUNTING

The MATRIX BACnet Router ships with an approved enclosure consistent with most electrical standards and regulations. The product is intended for indoor applications only and should be installed in a location that is dry, away from direct sunlight and free from excessive dust, vibration, and electrical interference.

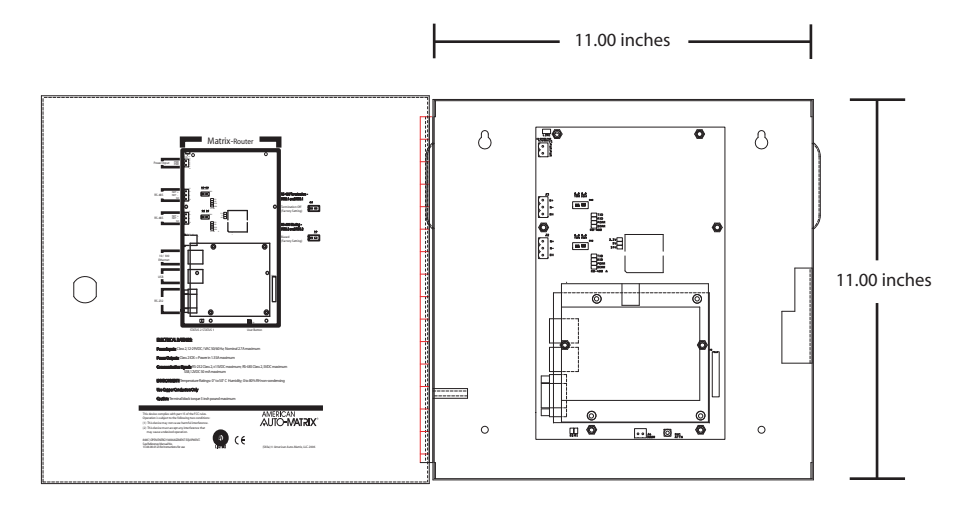

Figure 2-2 Mounting Dimensions for MATRIX BACnet Router

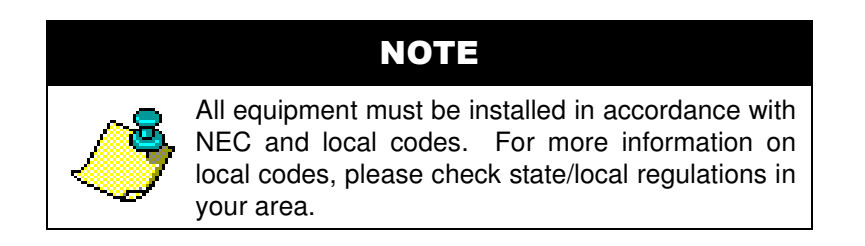

# CAUTION

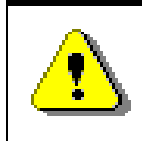

To prevent damage to any of the electrical components of MATRIX Router and to ensure that it continually operates, do not attept to alter any componentry of the product.

### 2.2.1 POWER REQUIREMENTS

The product requires a transformer capable of providing 24VAC power to allow the unit to operate. Use a UL listed 24VAC transformer.

To connect power to MATRIX BACnet Router, you must use the supplied two-position terminal plug. The output leads from the transformer should be connected to the terminal plug. The terminal plug is then connected into the socket marked J1 on the PCB of MATRIX BACnet Router. American Auto-Matrix recommends using 18AWG cable for power wiring.

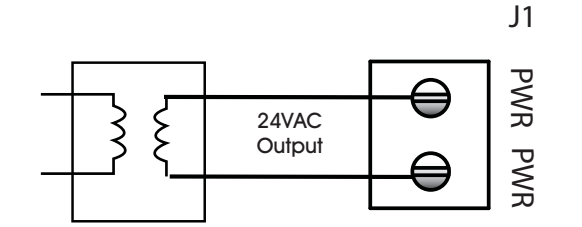

Figure 2-3 Connecting Power to MATRIX BACnet Router

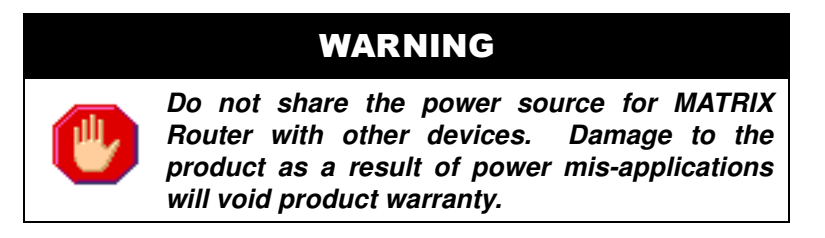

#### 2.2.1.1 LED INDICATION

The PCB of the MATRIX BACnet Router includes diagnostic LEDs, providing user feedback when power has been connected to the device. When power is connected, all three of the LEDs should be illuminated. The power diagnostic LEDs is located near the unused modem socket on the PCB.

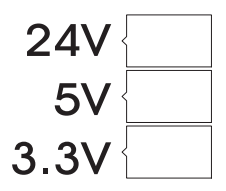

Figure 2-4 Power LEDs on MATRIX BACnet Router PCB

# **2.3 COMMUNICATION CONNECTIONS**

Communication connections made to MATRIX BACnet Router should be made with care. To avoid any possible conflict with existing network communications, it is recommended that firmware/software configuration of MATRIX BACnet Router be performed before connecting the product to a BACnet network. Refer to Section 3 for information on software setup and configuration of the product.

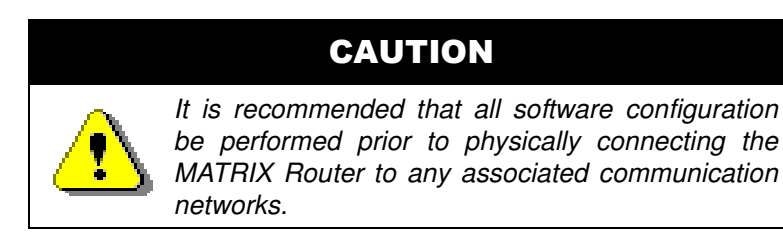

### **2.3.1 ETHERNET NETWORK**

Ethernet is a high-speed LAN widely used in commercial buildings. MATRIX BACnet Router includes an on-board Ethernet adapter, used to communicate with the device for setup configuration, as well as for BACnet/IP and BACnet/Ethernet communications.

The on-board Ethernet network interface supports 10Base-T (10Mbps) and 100Base-T (100MBps) Ethernet connections to an Ethernet network. The MATRIX BACnet Router will automatically switch to 100Base-T operations if other devices and cabling connected to the same subnetwork support this. The Ethernet network interface is located on the single board computer card of MATRIX BACnet Router, next to the dual USB ports.

#### 2.3.1.1 CABLE TYPE AND LENGTH

Use an approved Category 5 (CAT5) Ethernet patch cable with RJ-45 plugs to connect MATRIX BACnet Router to an Ethernet switch or hub. Use professionally manufactured cables to assure transmission rates and reliability between devices. Distance of length for Category 5 is typically limited to about 300 feet (100 meters).

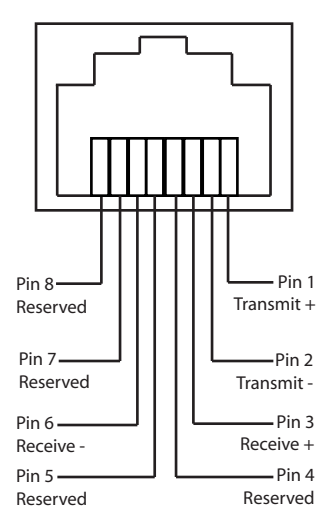

Figure 2-5 Standard Ethernet Connection Pinout of MATRIX BACnet Router

### 2.3.2 EIA-485 NETWORK

The EIA-485 network connections are used for BACnet MS/TP network communications. MS/TP is a communications protocol used in BACnet to network multiple devices, such as unitary controllers, together on one continuous bus. MS/TP uses EIA-485 signaling standards on shielded-twisted pair cabling where units are networked together in a daisy-chained (multi-drop) format.

Terminals for the MS/TP network are located on the left side of the controller board and are labeled J2 and J3. Each MS/TP terminal has a connection for Network Positive (N+), Network Negative (N-), and Shield (SH). The SH terminal is coupled to the housing of the MATRIX BACnet Router and will provide noise protection for MS/TP communication signals.

The MATRIX BACnet Router must be installed at an physical and electrical end of the EIA-485 network, as the device is connection intensive. MATRIX BACnet Router should not be wired into a network where it is "t-tapped" or "starred" into an existing network.

#### 2.3.2.1 CABLE TYPE AND LENGTH

Because BACnet MS/TP is an EIA-485 based network, the standard specifies that MS/TP networks shall utilize 18AWG, shielded-twisted pair cabling with characteristic impedances ranging from 100 - 130 ohms. Distributed capacitance between conductors must be less than 30pF/foot (100 pF/m). Distance of length for EIA-485 is typically limited to about 4000 feet with 32 electrical nodes.

#### 2.3.2.2 CONNECTING THE MS/TP NETWORK

Connect the MS/TP network to the MATRIX BACnet Router's EIA-485 terminal block. Be sure to maintain network polarity at all times for MS/TP communications. Failure to do so will result in a loss of network communications. To prevent against the possibility of ground loops or noise on your 485 network, connect the drain wire of the 485 to one of the supplied enclosure studs located within the enclosure panel.

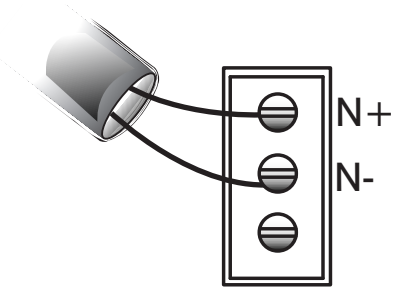

Figure 2-6 MS/TP Network Connection

#### 2.3.2.3 NETWORK TERMINATION AND BIASING

Adjacent to each EIA-485 port is a two-position switch block, used to apply termination and biasing to your MS/TP network. To enable either termination (TERM) or biasing (BIAS), configure the respective switch into the ON (Up) position.

When applying termination, be certain that it is applied at both ends of your EIA-485 network at the two end devices. If termination resistors are used, the network will be more heavily loaded and this will change idle state voltage. In termination applications, biasing should also be enabled to ensure a proper idle state voltage.

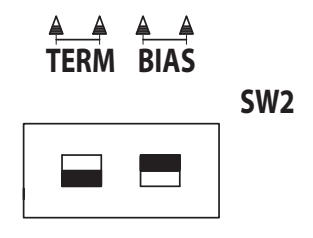

Figure 2-7 Termination and Biasing Switches and LED Indicators

#### 2.3.2.4 LED INDICATION

Located below the network termination and biasing switches is a set of diagnostic LEDs that can be useful for troubleshooting network communication problems with a MS/TP network.

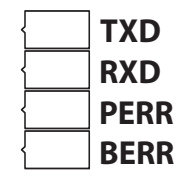

Figure 2-8 Network Diagnostic LEDs

#### Table 2-1: EIA-485 LED Diagnostics

| LED Position | Notes                                                                                                    |  |
|--------------|----------------------------------------------------------------------------------------------------|--|
| TXD          | This LED will flash anytime data is transmitted by MATRIX BACnet Router to the MS/TP network. On an active network, this light should flash anytime the device passes the token to another device or routes a request made by another device on the BACnet/IP or BACnet/Ethernet network.                                                                                                    |  |
| RXD          | This LED will flash anytime data is received by MATRIX BACnet Router from the MS/TP network. On an active network, this light should flash anytime there is activity on the MS/TP network.                                                                                                    |  |
| PERR         | This LED will flash upon the event a parity error occurs on the MS/TP network.<br>A parity error is caused by a mismatch between the calculated checksum and<br>value received with the packet. The most common reason for a packet error is if<br>more than one unit is attempting to communicate on the network at once,<br>indicating the presence of a duplicate token or duplicate MAC Address. |  |
| BERR         | This LED will flash upon the event a byte error occurs on the MS/TP network. A byte error is caused when information is lost during network communications, and is detected in the start, stop, or data bit timings. The most common reason for a byte error is due to devices attempting to communicate on the MS/TP network at different baud rates.                                               |  |

# **SECTION 3: CONFIGURATION**

This section provides an overview of the process for configuration of the Matrix Router, using the built-in web user interface discussed previously. Within the section, easy table structures are provided with ranges of valid values and other additional notes.

# IN THIS SECTION

| Configuring your Computer     | 3-3  |
|-------------------------------|------|
| Configuring your Network Card | 3-3  |
| Login to Matrix Router        | 3-4  |
| Control Panel View            | 3-5  |
| Navigation Tree               | 3-5  |
| System Configuration          | 3-6  |
| EIA-485 Network               | 3-6  |
| BACnet                        | 3-8  |
| Network Settings              | 3-10 |
| Web Server Setup              | 3-10 |
| Ethernet                      | 3-12 |
| System Settings               | 3-13 |
| Services                      | 3-13 |
| Status                        | 3-14 |
| System Password               | 3-15 |
| Time/Date Settings            | 3-16 |
| Utilities                     | 3-17 |
| Backup                        | 3-17 |
| Factory Restore               | 3-18 |
| Restore                       | 3-19 |
| Updates                       | 3-19 |
| BBMD                          | 3-20 |
|                               |      |

# **3.1 CONFIGURING YOUR COMPUTER**

Before you can access and configure Matrix Router, you must initially configure your PC's network card settings for initial communications. The Ethernet port on the Matrix Router is shipped with a default IP address, located on the door sticker inside of the enclosure. For you to be able to communicate, you must set the IP address and subnet mask on your computer so they are compatible with the default settings on the Matrix Router.

### 3.1.1 CONFIGURING YOUR NETWORK CARD

To set your IP address:

- 1. Open Control Panel by selecting Start>Control Panel. If you are working in Classic Mode, click on Start, then point to Settings, then click on Control Panel.
- 2. Double-click Network Connections.
- 3. Double-click your network card listing to invoke connection properties
- 4. Click on the Properties button.

| 🕹 Local Area Connection 2 Properties 🛛 🔹 🛛 🔀                                                                                                    |  |  |  |
|----------------------------------------------------------------------------------------------------|--|--|--|
| General Authentication Advanced                                                                                                    |  |  |  |
| Connect using:                                                                                                    |  |  |  |
| Intel(R) PR0/100+ Alert on LAN* Ma Configure                                                                                                    |  |  |  |
| This connection uses the following items:                                                                                                    |  |  |  |
| Image: State Nucleink NetBIOS       Image: State Nucleink IPA/SPX/NetBIOS Compatible Transport Prot       Image: State Nucleink IPA/SPX/NetBIOS Compatible Transport Prot       Image: State Nucleink IPA/SPX/NetBIOS Compatible Transport Prot       Image: State Nucleink IPA/SPX/NetBIOS Compatible Transport Prot       Image: State Nucleink IPA/SPX/NetBIOS Compatible Transport Prot |  |  |  |
|                                                                                                    |  |  |  |
| Install Uninstall Properties                                                                                                    |  |  |  |
| Description<br>Allows your computer to access resources on a Microsoft<br>network.                                                                                                    |  |  |  |
| ✓ Show icon in notification area when connected<br>Notify me when this connection has limited or no connectivity                                                                                                    |  |  |  |
| OK Cancel                                                                                                    |  |  |  |

Figure 3-1 Network Card Properties

- 5. Select TCP/IP from the Configuration dialog box. Click Properties.
- 6. At the Properties dialog, enter a valid and unused IP address that is within the range of the Matrix Router's default IP address.
- 7. Enter 255.255.0.0 as your Subnet Mask.
- 8. Click OK to save the changes and make them effective.
- 9. Close the Control Panel.

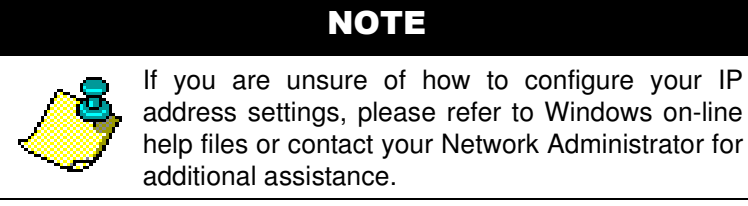

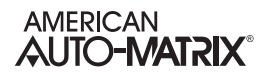

# 3.2 LOGIN TO MATRIX ROUTER

To connect to the MATRIX BACnet Router for setup and configuration purposes, you may use a standard web browser such as Windows Internet Explorer or Mozilla Firefox. The default IP address and login credentials are displayed on the door panel sticker, inside of the product's enclosure panel. To initially connect, simply type the IP address of the MATRIX BACnet Router into the address bar of your web browser. Be sure that your network card has been configured to the correct IP and subnet settings as the MATRIX Router.

The default, case-sensitive credentials for MATRIX BACnet Router are:

- Username admin
- Password automatrix

| 🖉 Matrix - Windows Internet Explorer |                  |                           |
|--------------------------------------|------------------|---------------------------|
| e                                    |                  | ✓                         |
|                                      | MATRIX           | SMART BUILDING SOLUTIONS® |
|                                      |                  | Mon, 20 Nov 2006 21:03    |
|                                      | Username admin   |                           |
|                                      | Password ••••••• |                           |
|                                      | Log In           |                           |
|                                      |                  |                           |
|                                      |                  |                           |
|                                      |                  |                           |
|                                      |                  |                           |
|                                      |                  |                           |
| login/login.php                      |                  | 😜 Internet 🔍 100% 🝷 🏢     |

Figure 3-2 Matrix Router Login Screen

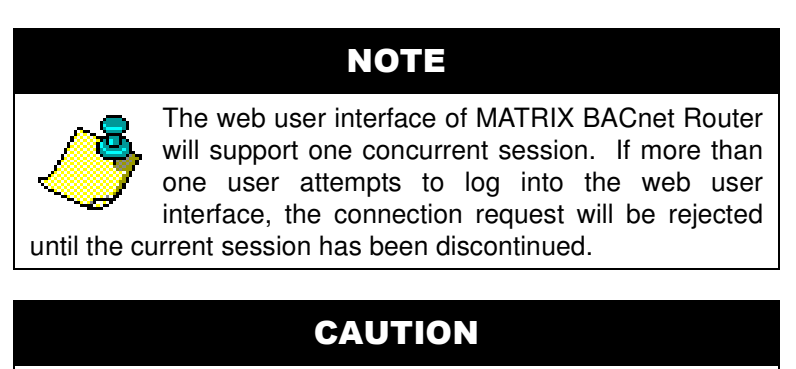

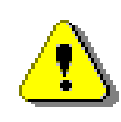

For security purposes, AAM recommends changing the default password for the admin account after initial installation. Refer to section 3.7.3 for additional procedure information.

# 3.3 CONTROL PANEL VIEW

The Control Panel of Matrix Router is the default view of the web user interface upon initial access. Control Panel provides links to various configuration settings for the device. Links are provided for feature sections of Matrix Router configuration, including:

- ▼ EIA-485 Network Settings
- BACnet
- Network Settings
- System Settings
- Utilities
- BBMD

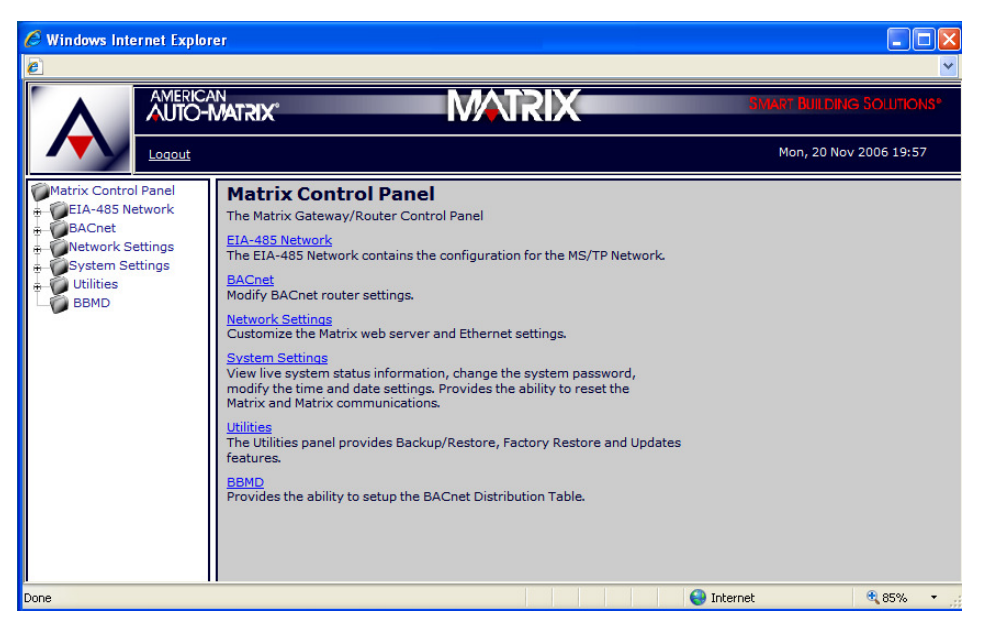

Figure 3-3 Matrix Router Control Panel and Navigation Tree

### 3.3.1 NAVIGATION TREE

Alternatively, the web user interface of the Matrix Router provides a navigational tree which can be used to access specific parts of the system with minimal effort. This alternative provides faster access to subordinate areas of Matrix Router feature settings. To expand a specific section, simply click the plus icon (+) displayed to the left of each section. To collapse a section once it has been expanded, a minus icon (-) is provided.

# 3.4 SYSTEM CONFIGURATION

The following section provides detailed setup and configuration information for each section of the Matrix Router. As explained previously, there are a total of six configuration areas for Matrix Router. The areas are explained in the order of which they are displayed in the web user interface.

# 3.4.1 EIA-485 NETWORK

EIA-485 Network is used to configure each MS/TP communication port. Expanding this section will display one or two MS/TP Network listings, depending on the product variant you are using. To configure each MS/TP network, expand the MS/TP Network section and click *Settings*. MS/TP Network Settings provides a method to allow users to setup and configure the MS/TP network port. This section is used to configure the communication baud rate, a valid MAC address, and other parameters that control and optimize token passing.

Similarly, a Status page is provided for users to view the current configured MS/TP network parameters that the Matrix Router is using. The Status page is a read-only display, where as the Settings page is used to configure the parameters.

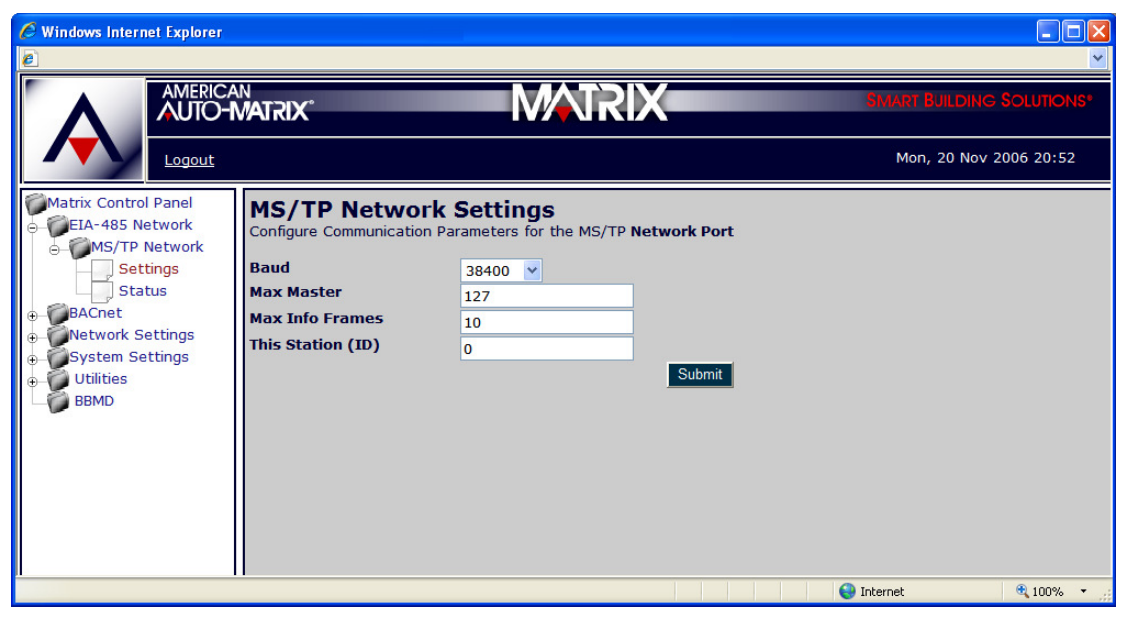

Figure 3-4 Matrix Router MS/TP Network Settings

| Variable | Values                                      | Notes                                                                                                    |
|----------|---------------------------------------------|----------------------------------------------------------------------------------------------------|
| Baud     | 9600, 19200, 38400,<br>57600, 76800, 115200 | Specifies the baud rate of the MS/TP network in which you are connecting the specific EIA-485 network port onto.<br>The baud rate configuration for Matrix Router must match the active baud rate of the MS/TP network you are connecting to.<br>Contrasting baud rates will result in a loss of communications across the entire MS/TP network. |

| Variable          | Values  | Notes                                                                                                    |
|-------------------|---------|----------------------------------------------------------------------------------------------------|
| Max Master        | 1 - 127 | Specifies the highest assigned MAC Address (Unit ID) that exists on the MS/TP network.                                                                                                    |
|                   |         | This value should be configured similar to all other MS/TP devices on a network.                                                                                                    |
| Max Info Frames   | 1 - 32  | Specifies the number of data frames used on each communication interval by Matrix Router when routing MS/TP packets.                                                                                          |
|                   |         | This value should be configured at the default value of 10 at all times. Do not modify this value unless directed to otherwise by AAM Technical Services.                                                     |
| This Station (ID) | 0 - 127 | Specifies the MS/TP MAC Address for this EIA-485 port. This value must be a unique value on your MS/TP network. By default, this value is set to zero (0) and is the recommended address for a BACnet Router. |
|                   |         | In the event of a token drop, the lowest addressed unit on the MS/TP network will have rights to generate a new token and re-establish network communications.                                                |

### NOTE

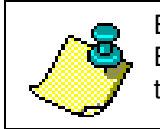

Be sure to follow common instllation practices of BACnet MS/TP network commissiong with regards to MAC Address/Unit ID Addressing.

# CAUTION

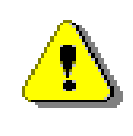

If you are connecting MATRIX Router to an existing BACnet network of third-party devices, it is recommended that you investigate the configuration of the site prior to implementation. Advanced information about a particular site (IP addressing, network numbers, device addressing schemes, etc.) can help reduce the potential for network communication problems.

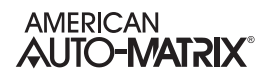

# 3.5 BACNET

BACnet is used to configure Matrix Router's BACnet device communication and routing parameters. Within BACnet, the Router configuration section provides a method to allow configuration of the Device Instance of Matrix Router, as well as router port numbers and other associated information.

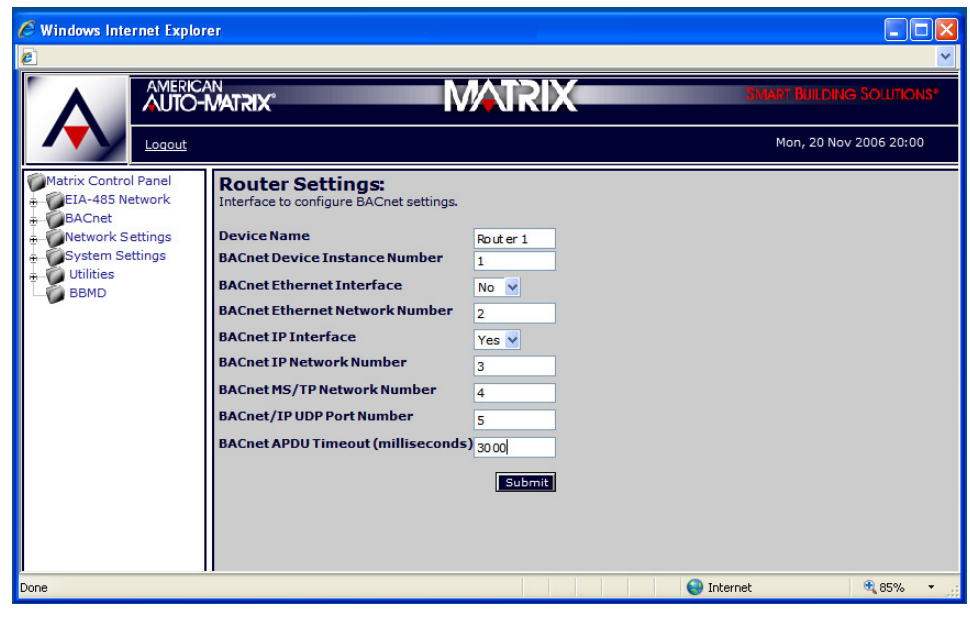

Figure 3-5 Matrix Router BACnet Router Settings

| Variable                            | Values                                                                | Notes                                                                                                    |
|-------------------------------------|-----------------------------------------------------------------------|----------------------------------------------------------------------------------------------------|
| Device Name                         | alphanumeric<br>characters<br>(recommended limit of<br>32 characters) | Specifies a unique Device Name for Matrix Router.<br>This value should be unique throughout your entire BACnet<br>network, as it is commonly used to specifically identify the<br>device among a populated network.                                                                                 |
| BACnet Device<br>Instance<br>Number | 0 - 4,194,303                                                         | Specifies the unique global Device ID for Matrix Router and defaults to a value of 100.<br>This value must be unique throughout your entire BACnet network and cannot match any other device, as it is used to specifically address the unit for interrogation by other devices such as front-ends. |
| BACnet Ethernet<br>Interface        | Yes / No                                                              | Specifies if BACnet over Ethernet routing is enabled. This value should be set to Yes in the event that the BACnet IP Interface option is set to No.                                                                                                    |
| BACnet Ethernet<br>Network Number   | 1 - 65534                                                             | Specifies the network number for your BACnet over Ethernet<br>network. Each interconnected BACnet network must have a<br>network number that is unique throughout the internetwork.                                                                                                    |

| Table 3-2: | Matrix | Router   | BACnet    | Router | Settings |
|------------|--------|----------|-----------|--------|----------|
| 1ubio 0 L. | matin  | , louioi | D/ IO/IOI | ioutor | Counige  |

| Variable                       | Values        | Notes                                                                                                    |
|--------------------------------|---------------|----------------------------------------------------------------------------------------------------|
| BACnet IP<br>Interface         | Yes/No        | Specifies if BACnet IP routing is enabled. This value should be<br>set to Yes in the event that the BACnet Ethernet Interface<br>option is set to No.                                                                                                    |
| BACnet IP<br>Network Number    | 1 - 65534     | Specifies the network number for your BACnet IP network.<br>Each interconnected BACnet network must have a network<br>number that is unique throughout the internetwork.                                                                                                    |
| BACnet MS/TP<br>Network Number | 1 - 65534     | Specifies the network number for your BACnet MS/TP network.<br>Each interconnected BACnet network must have a network<br>number that is unique throughout the internetwork.                                                                                                    |
| BACnet UDP<br>Port Number      | 47808 - 47823 | Specifies the UDP Port of the Matrix Router, which is used to<br>establish connection less transmissions over IP with other<br>BACnet IP enabled devices. This UDP port must be the same<br>as other BACnet IP enabled devices connected on the same<br>subnet, especially if the controllers exchange messages only<br>using BACnet IP (BACnet Ethernet Interface = No).<br>There are notable exceptions to this rule:<br>a. When another BBMD is on the same subnet, the UDP ports<br>of the BBMD must be different<br>b. Any device on the same subnet that registers with the BBMD |
|                                |               | as a foreign device (such as Auto-Pilot BACnet or Integra)<br>must have a different local UDP port from the BBMD.                                                                                                    |
|                                |               | Only those controllers with the same UDP port on a subnet will<br>exchange BACnet IP messages. For best results, always<br>ensure that controllers on an internetwork use the same UDP<br>ports.                                                                                                    |
| BACnet APDU<br>Timeout         | 3000          | Specifies the APDU Timeout for Matrix Router. This value<br>should be configured at the default value of 3000 at all times.<br>Do not modify this value unless directed to otherwise by AAM<br>Technical Services.                                                                                                    |

|--|

# NOTE

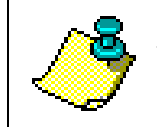

In MS/TP routing applications, it is recommended that only BACnet/IP or BACnet/Ethernet be enabled. Both should not be enabled simultaneously for MS/TP.

# **3.6 NETWORK SETTINGS**

Network Settings contains the raw network configuration of Matrix Router, extending to:

- Web Server Setup
- Ethernet Setup

### 3.6.1 WEB SERVER SETUP

Web Server Setup provides a method to define the web server configuration of Matrix Router. The default configuration may need to be changed in order for the product to meet the criteria and security scheme used in an existing IT network.

| 🖉 Windows Internet Explor                                                                                                    | er                                                                                     |        |                           |
|----------------------------------------------------------------------------------------------------|----------------------------------------------------------------------------------------|--------|---------------------------|
| <i>6</i>                                                                                                    |                                                                                        |        | ✓                         |
|                                                                                                    | MATRIX°                                                                                | MATRIX | SMART BUILDING SOLUTIONS* |
|                                                                                                    |                                                                                        |        | Mon, 20 Nov 2006 20:01    |
| Matrix Control Panel<br>EIA-485 Network<br>BACnet<br>Wetwork Settings<br>Web Server Setup<br>Ethernet<br>System Settings<br>Utilities<br>BBMD | Web Server Setup<br>Hostname (Computer Name)<br>Matrix<br>Domain<br>CORP<br>Port<br>S0 |        |                           |
|                                                                                                    |                                                                                        |        | 🌍 Internet 🛛 🍕 85% 👻 🏢    |

Figure 3-6 Matrix Router Web Server Setup

| Table 3-3: Web Server Settii | ngs |
|------------------------------|-----|
|------------------------------|-----|

| Variable | Value                               | Notes                                                                                                    |
|----------|-------------------------------------|----------------------------------------------------------------------------------------------------|
| Hostname | alphanumeric<br>characters (8 max)  | Specifies a hostname for Matrix Router. When interrogated by<br>another network device such as a network server, Matrix<br>Router will identify itself using this name.                                                                                                    |
| Domain   | alphanumeric<br>characters (64 max) | Specifies the Domain name of the Ethernet network in which<br>Matrix Router will be connecting to. This information is required<br>in order for the product to communicate via an Internet<br>connection and can be obtained by contacting the network<br>administrator of the network you are connecting the product<br>onto. |
| Port     | 0 - 65536                           | Specifies the TCP/IP Port number used to access the web user<br>interface of Matrix Router. This value should be set to 80, as<br>this is the registered port for HTTP traffic for most networks,<br>unless otherwise specified by a network administrator.                                                                    |

# CAUTION

Modifying the Web Server Port from the default value of 80 (HTTP) may result in a loss of standard communications with the web user interface of the product. If you change the port number, be sure to

address the port number in the address bar of your web browser.

For example, if the port has been changed to 8544, and the IP address is 192.126.1.10, the address bar will contain: http://192.168.1.10:8544.

### 3.6.2 ETHERNET

Ethernet provides a method to configure the IP addressing scheme of the Matrix Router, as well as server referencing for DNS (Domain Name Service). In order for Matrix Router to communicate on a network, it uses a static IP address.

| 🖉 Windows Internet Explo | rer                                                                                                    |                     |                           |
|--------------------------|----------------------------------------------------------------------------------------------------|---------------------|---------------------------|
| E                        |                                                                                                    |                     | ▼                         |
| AMERIC.                  | AN<br>MATRIX                                                                                                    | MATRIX              | SMART BUILDING SOLUTIONS* |
|                          |                                                                                                    |                     | Mon, 20 Nov 2006 20:02    |
| Matrix Control Panel     | Ethernet Sett<br>Edit/View Configuratio<br>IP Address<br>Subnet Mask<br>Default Gateway<br>Preferred DNS<br>Server<br>Alternate DNS<br>Server | in of Ethernet Port |                           |
| Done                     |                                                                                                    |                     | 😜 Internet 🔍 85% 🔻 🛒      |

Figure 3-7 Matrix Router Ethernet Settings

| Variable                | Value           | Notes                                                                                                    |
|-------------------------|-----------------|----------------------------------------------------------------------------------------------------|
| IP Address              | nnn.nnn.nnn     | Specifies the IP address assigned to Matrix Router. Follow IP addressing conventions and rules for the target network you are installing Matrix Router onto.                                                                                                    |
| Subnet Mask             | nnn.nnn.nnn     | Specifies the netmask value for transmissions onto the network. Follow IP netmasking conventions and rules for the network you are installing Matrix Router onto.                                                                                                    |
| Default Gateway         | nnn.nnn.nnn.nnn | Specifies the IP address of the gateway the device uses to connect to an IT network.                                                                                                    |
| Preferred DNS<br>Server | nnn.nnn.nnn     | Specifies the preferred DNS Server IP-address, which is used<br>to translate a Domain name (such as the one contained within<br>the web server setup). This address is typically used for all<br>DNS transactions carried out by Matrix Router's web server.                |
| Alternate DNS<br>Server | nnn.nnn.nnn     | Specifies the alternate DNS Server IP-address, which is used<br>to translate a Domain name (such as the one contained within<br>the web server setup). This address is a fall-back address<br>used in the event that the Preferred DNS Server address<br>cannot be reached. |

| Table 3-4: | Ethernet Settings |
|------------|-------------------|
|            | Enternet Oottings |

# **3.7 System Settings**

System Settings contains the device configuration of Matrix Router.

- Services
- Status
- System Password
- Time/Date Settings

## 3.7.1 SERVICES

Services provides a method to allow users to monitor and command services executed within the Matrix Router. Given the Router variant of this product is designated for BACnet, the only service that can be monitored from this location is the BACnet service. A green orb displayed next to the service indicates that BACnet communications is active within the Matrix Router.

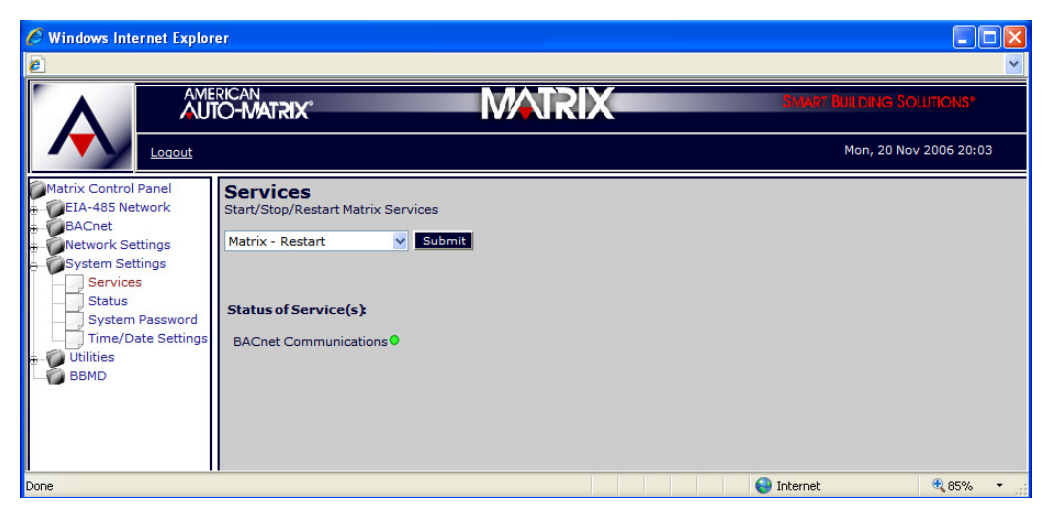

Figure 3-8 Matrix Router Services

This section also provides a mechanism to issue a restart command to Matrix Router, and to manually start and stop BACnet communication services. Simply click the drop-down menu, choose you selection, then click *Submit* to execute the desired action.

# CAUTION

Submitting a Restart command will reboot MATRIX Router. During the reboot process, there will be a temporary loss of communicatins. The reestablishment of network communications may take a few moments.

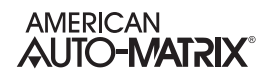

# 3.7.2 STATUS

Status provides a method to view the system status of the Matrix Router. Detailed operating information regarding the performance statistics of the device can be found here. Information within this screen is typically used for advanced troubleshooting purposes.

| G Windows Internet Explor                                                                                                    | er                                                                                                    |                                                                                                    |
|----------------------------------------------------------------------------------------------------|----------------------------------------------------------------------------------------------------|----------------------------------------------------------------------------------------------------|
|                                                                                                    |                                                                                                    | SMART BUILDING SOLUTIONS*                                                                                                    |
|                                                                                                    |                                                                                                    | Mon, 20 Nov 2006 20:05                                                                                                    |
| Matrix Control Panel<br>EIA-485 Network<br>BACnet<br>Network Settings<br>System Settings<br>Services<br>Status<br>System Password<br>Time/Date Settings<br>BBMD | Status       View system status details.       System Info       Mon 20 Nov 20:05       Processor       Arm920Tid(wb) rev 0 (v4l)       Mac Address       00:D0:69:40:53:78       Memory       20% used: 12 M of 60 M       Disc usage       / on /dev/root - 23% used: 28.8M of 125.0M       /var/log on tmp_log - 0% used: 0 of 128.0k       /var/run on tmp_var - 6% used: 8.0k of 128.0k       /tmp on tmp_tmp - 0% used: 8.0k of 2.9M       /twww/apache/htdocs on 12.29.176.84:/htdocs - 35% used: 83.9M of 249.9M | Matrix status<br>Status One O<br>Status Two O<br>EIA-485 status<br>RS-485 Net 1 Byte Error O<br>RS-485 Net 1 Packet Error O<br>RS-485 Net 2 Byte Error O<br>RS-485 Net 2 Packet Error O<br>Uptime<br>24 mir<br>Serial Numbe<br>12385<br>Software Version<br>1.0.30<br>Kernel Version<br>Linux 2.4.26-ts11 |
|                                                                                                    |                                                                                                    | 🌏 Internet 🔍 85% 🔻                                                                                                    |

Figure 3-9 Matrix Router Status

Useful user information included within this section includes the product serial number, software and kernel revision information. Additional information regarding the EIA-485 statistics and how long Matrix Router has been running (uptime) since the last reboot can also be viewed.

### 3.7.3 SYSTEM PASSWORD

System Password provides a method to change system credentials, required to access the web user interface. Refer to the inside housing sticker for information on default credentials.

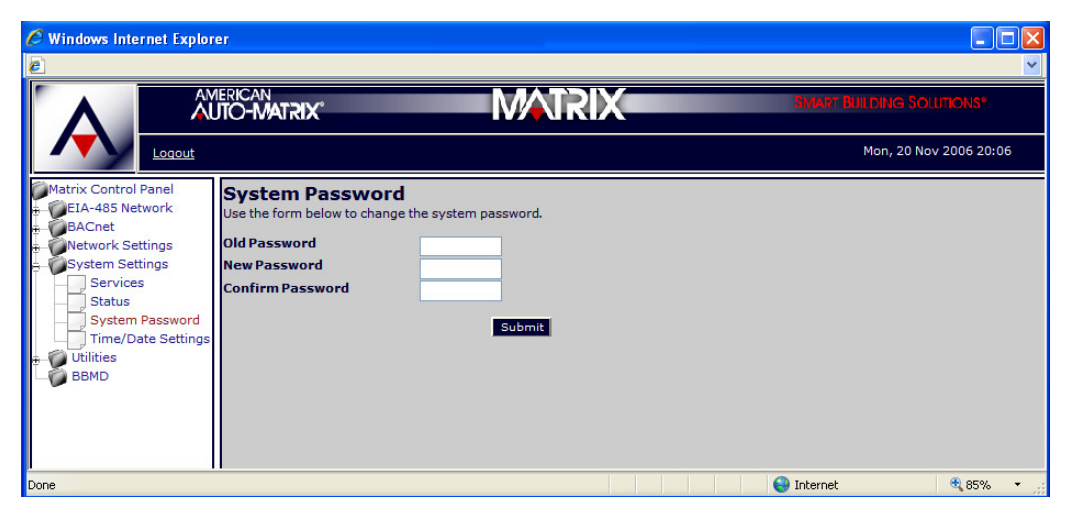

Figure 3-10 Matrix Router System Password

To change the system password, you will be required to enter:

- ▼ The case-sensitive old password
- The case-sensitive new password
- ▼ Re-enter the case-sensitive new password for verification

System passwords can be made up of any printable characters, containing characters from each of the following three groups as displayed in Table 3-5. Passwords must be at least 6 characters in length. It is recommended that users implement "strong" passwords consisting of characters from all three groups listed below.

| Group                                                      | Examples                                                 |  |  |  |  |
|------------------------------------------------------------|----------------------------------------------------------|--|--|--|--|
| Letters (uppercase and lowercase)                          | ABCDEFGHIJKLMNOPQRSTUVWXYZ<br>abcdefghijklmnopqrstuvwxyz |  |  |  |  |
| Numbers                                                    | 0 1 2 3 4 5 6 7 8 9                                      |  |  |  |  |
| Symbols (all characters not defined as letters or numbers) | underscore ( _ )<br>hyphen ( - )<br>period ( . )         |  |  |  |  |

Table 3-5: Valid System Password Character Groups

# 3.7.4 TIME/DATE SETTINGS

Time/Date Settings provides a method to allow users to set the time and date of Matrix Router and its onboard real time clock.

| Windows Internet Explore                                                                                                    | Windows Internet Explorer                                                                                                    |                          |                |  |  |
|----------------------------------------------------------------------------------------------------|----------------------------------------------------------------------------------------------------|--------------------------|----------------|--|--|
|                                                                                                    |                                                                                                    | SMART BUILDING SOLUTIONS |                |  |  |
|                                                                                                    |                                                                                                    | Mon, 20 Nov 2006 2       | 0:07           |  |  |
| Matrix Control Panel<br>EIA-485 Network<br>BACnet<br>Network Settings<br>System Settings<br>Status<br>Status<br>System Password<br>Time/Date Settings<br>Utilities<br>BBMD | Time/Date Settings     Editable date and time related settings.     Set Time Format     24-Hour Format     SetSystem Time     20 ♥ 07 ♥     Submit     SetSystem Date     11/20/2006 |                          |                |  |  |
| Done                                                                                                    |                                                                                                    | 😜 Internet 🔍 85%         | % <b>*</b> .:: |  |  |

Figure 3-11 Matrix Router Time/Date Settings

The time format can be displayed in either a 12-hour format (traditional), or in a 24-hour format (military). The System Time can be set by selecting the applicable drop down and selecting the hour and minute interval. Finally, the System Date can be set by clicking the Calendar icon.

Click *Submit* next to each variable to save and make changes effective.

# 3.8 UTILITIES

The Utilities section contains system utilities to perform essential configuration tasks such as:

- Backup
- Factory Restore
- Restore
- Updates

## 3.8.1 BACKUP

Backup provides a method to perform a full system backup of all configuration properties modified within the web user interface of the Matrix Router. To initiate a full system backup, simply navigate to this area of the web user interface and click *Submit* to start the process. Once the process has been completed, the web user interface will provide you with a hyper link that will allow you to download a .BIN file, which contains the setup configuration of the device.

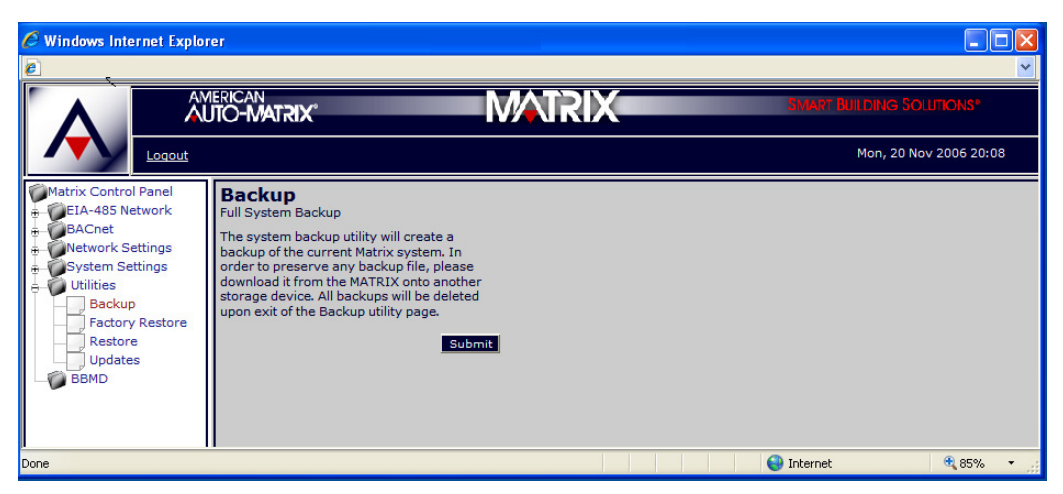

Figure 3-12 Matrix Router Backup

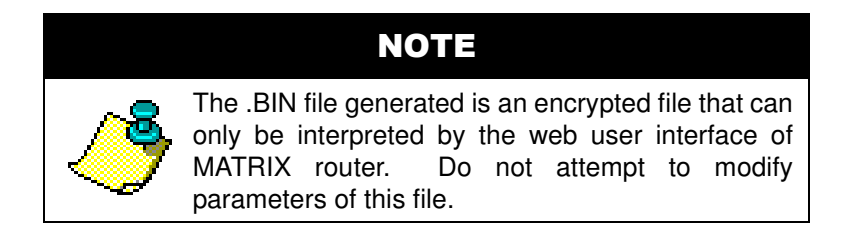

# 3.8.2 FACTORY RESTORE

Factory Restore provides a method to command the Matrix Router to a factory default configuration state. This could be used to clear a bad configuration from the device. As the term describes, this action will place Matrix Router into a state where all configuration will be cleared, and IP address settings will be defaulted to factory settings. It is recommended that this utility be used locally at a site, rather than over a long-distance connection.

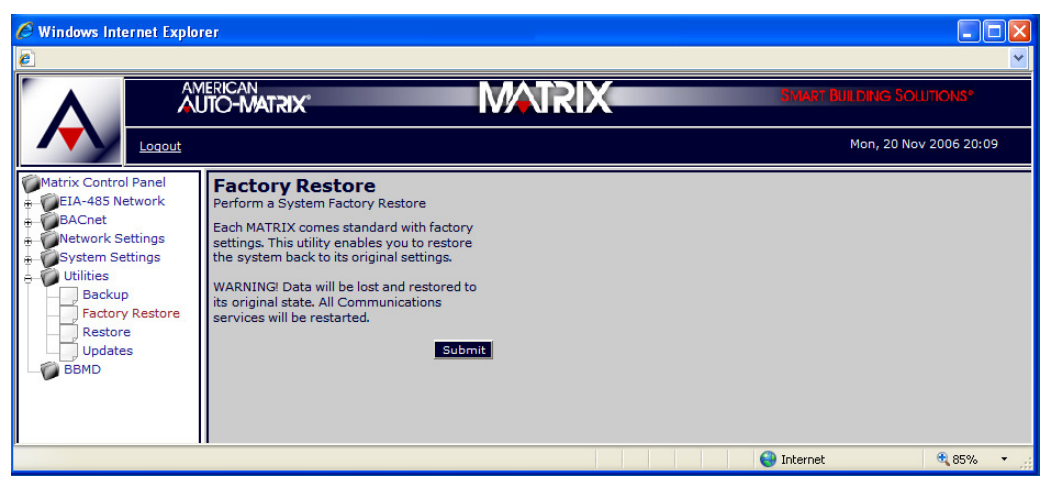

Figure 3-13 Factory Restore Utility

### 3.8.3 RESTORE

Restore provides a method to download a previous backup file to Matrix Router for recovery purposes. To restore a Matrix Router, click *Browse* to navigate through your PC's file system for the backup file. Once located, open the file and click *Restore*.

| 🖉 Windows Internet Explorer                                                                                                    |                                       |  |  |
|----------------------------------------------------------------------------------------------------|---------------------------------------|--|--|
| e                                                                                                    | ▼                                     |  |  |
|                                                                                                    | SMART BUILDING SOLUTIONS <sup>®</sup> |  |  |
|                                                                                                    | Mon, 20 Nov 2006 20:09                |  |  |
| Matrix Control Panel<br>CIA-485 Network<br>BACnet<br>Network Settings<br>Utilities<br>Backup<br>Factory Restore<br>Restore<br>Updates<br>BBMD |                                       |  |  |
| Done                                                                                                    | 🚱 Internet 🔍 85% 🔻 🛒                  |  |  |

Figure 3-14 Restore Utility

Once a backup file has been submitted to the Restore utility, Matrix Router will process the file and restart in order to make the changes effective throughout the system.

### 3.8.4 UPDATES

Updates provides a method to download a firmware update file to Matrix Router. This section also provides a comprehensive log of all firmware updates and factory restore actions applied to the device. To apply a firmware update, click *Browse* to browse your PC's file system for the applicable firmware update. Once located and listed in the dialog, click *Upload* to send the firmware update to Matrix Router.

| Windows Internet Explorer                                                                                                    |                                                                                                    |                                                              |  |
|----------------------------------------------------------------------------------------------------|----------------------------------------------------------------------------------------------------|--------------------------------------------------------------|--|
| 2                                                                                                    |                                                                                                    |                                                              |  |
|                                                                                                    |                                                                                                    | SMAPT BUILDING SOLUTIONS?                                    |  |
|                                                                                                    |                                                                                                    | Mon, 20 Nov 2006 20:12                                       |  |
| Matrix Control Panel<br>Harrix Control Panel<br>Harrix Control Panel | Updates<br>View/Install System Updates.<br>Select Update File:<br>Browse Upload<br>Version Description<br>Version 1.0.31 Beta Release<br>Restored Factory Configuration Defaults | <b>Date Created Install Date</b><br>11/01/2006<br>11/02/2006 |  |
|                                                                                                    |                                                                                                    | 😜 Internet 🔍 85% 🔻                                           |  |

Figure 3-15 Updates Utility

Matrix Router will process the update file. Dependent on the update and the changes made, the Matrix Router may reboot in order to apply the update.

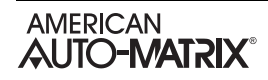

# **3.9 BBMD**

BBMD provides a method for users to setup and configure the broadcast distribution table (BDT) used to reference other Matrix Router BBMD products or third-party BACnet Routers with BBMD enabled. By default, a read only entry will automatically exist for the Matrix Router under configuration.

| 9 Windows Internet Explorer                        |                                 |                   |                                         |                           |
|----------------------------------------------------|---------------------------------|-------------------|-----------------------------------------|---------------------------|
| 6                                                  |                                 |                   |                                         | ✓                         |
|                                                    | american<br>AUTO-MATRIX®        |                   | <i>M</i> ATRIX                          | SMART BUILDING SOLUTIONS® |
|                                                    |                                 |                   |                                         | Mon, 20 Nov 2006 20:14    |
| Matrix Control Panel                               | BBMD Configu                    | ration            |                                         |                           |
| BACnet Acnet Acnet System Settings System Settings | Host IP Address<br>12.29.176.56 | Host Port #       | Host Network Mask<br>255, 255, 255, 128 |                           |
| Utilities<br>BBMD                                  | IP Address<br>192.168.1.144     | Port #<br>47 80 8 | Network Mask<br>255.255.255.255         |                           |
|                                                    |                                 |                   | Update                                  |                           |
|                                                    |                                 |                   |                                         |                           |
|                                                    |                                 |                   |                                         |                           |
|                                                    |                                 |                   |                                         |                           |
|                                                    |                                 |                   |                                         |                           |
| Done                                               | 1                               |                   |                                         | 😜 Internet 🔍 85% 🔹 ,;;    |

Figure 3-16 BBMD Configuration

| Variable     | Values          | Notes                                                                                                    |
|--------------|-----------------|----------------------------------------------------------------------------------------------------|
| IP Address   | nnn.nnn.nnn     | Specifies the IP address of the BBMD or device acting as a BBMD on the IP network.                                                                                                    |
| Port #       | 47808 - 47823   | Specifies the UDP Port configuration of the BBMD or device acting as a BBMD on the IP network.                                                                                                    |
| Network Mask | nnn.nnn.nnn.nnn | Specifies a mask of the network of the BBMD being entered.<br>Typically set to 255.255.255.255, which indicates that BACnet<br>IP messages go only to the BBMD of interest and to no other<br>devices on the subnet.                                                                         |
|              |                 | Changing this setting (most commonly to a 255.255.255.0) is a common cause of IP routing issues, since most IP routers will not allow messages to be forwarded to multiple devices as a security provision. In nearly all applications, leave this setting for each BBMD at 255.255.255.255. |

#### Table 3-6: BBMD and BDT Settings